## 電子証明書ご利用手順

お客さまが「電子証明書方式」でログインを行うように変更する場合には、次の 通りお手続きが必要になります。

お取引店窓口にて「電子証明書(電子認証方式)申込書」によりお申込みしてくだ さい。

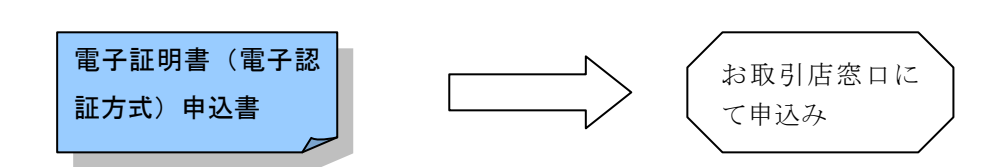

「電子証明書(電子認証方式)申込書」にご記入いただいた「ご利用希望日」から 電子証明書方式でログインができるようになります。 ※ ビジネスバンキングのお申込みと同時にお申込みになったお客さまは、初期 設定時に電子証明書方式のお手続きとなります。

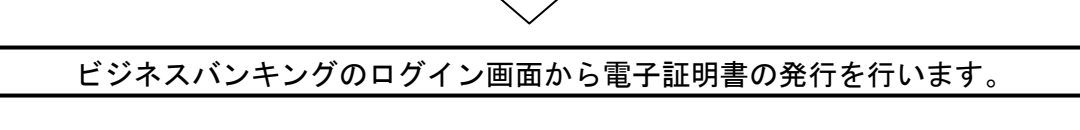

| IDとログインバスワードでログインする場合は、ログインIDとログ                                 | ジインバスワードを入力の上、「ログイン」ボタンを押してください。                 |
|------------------------------------------------------------------|--------------------------------------------------|
| 電子証明書方式のお客様                                                      | ID・パスワード方式のお客様                                   |
| 電子証明書ログイント                                                       | ログインID: testid2248                               |
|                                                                  | ロダインパスワード: ・ · · · · · · · · · · · · · · · · · · |
| 書を取得されていない方、もしくは証明書を再取得され<br>t、「電子証明書発行」ボタンより証明書の発行を行って<br>ください。 | ログイン                                             |
| 電子証明書発行 ▶                                                        |                                                  |
|                                                                  | 「電子証明書発行」ボタンをク                                   |
| 1                                                                | MDDTご利用されるまき ックしてください。                           |
| 初めてご利用のつ                                                         | 方は、最初にログインID取得を行ってください。                          |

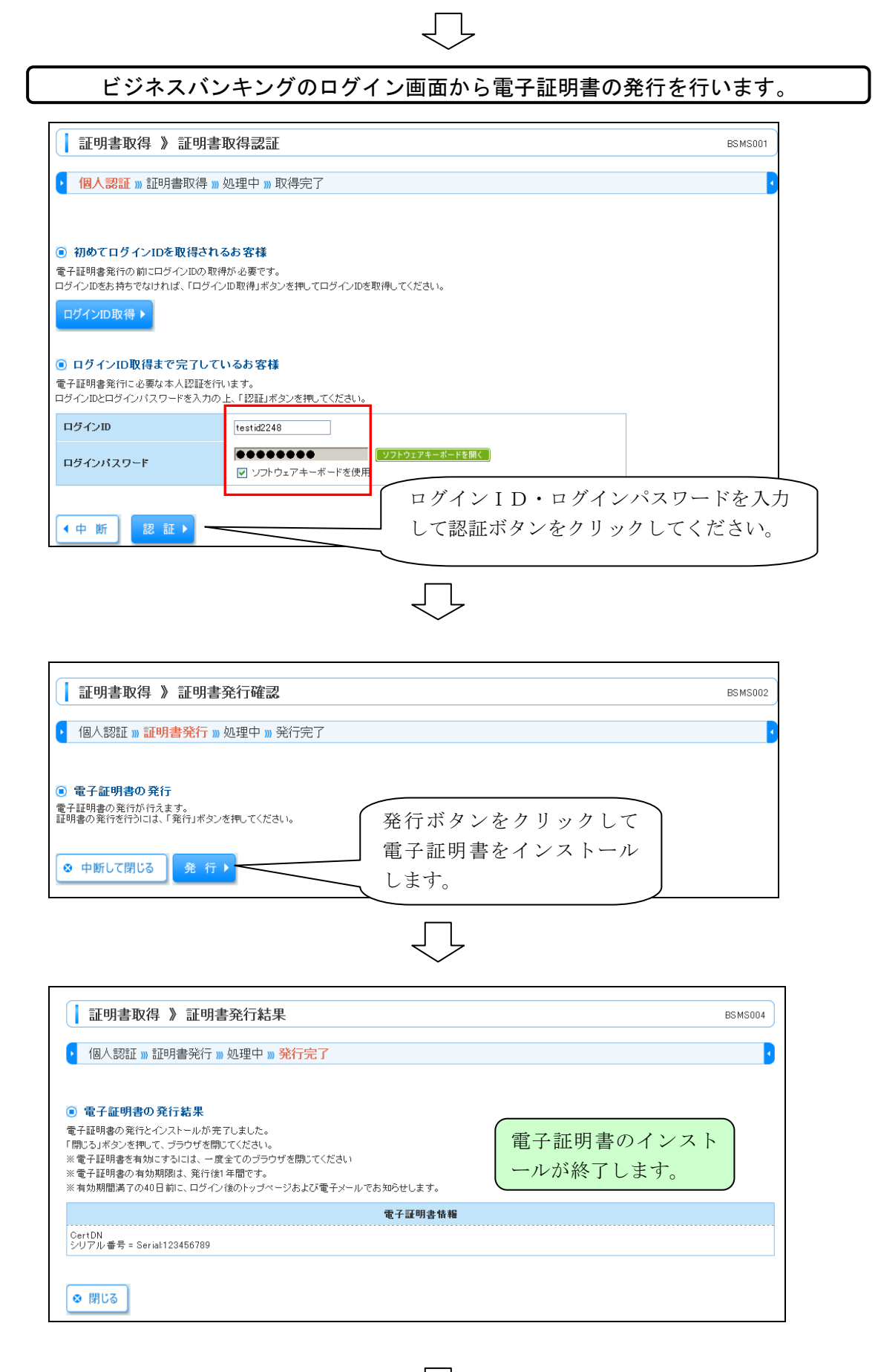

ļ

続いて電子証明書方式によるログインを行います。

「電子証明書ログイン」ボタンをクリックして「クライアント認証」画面を表示し ます。

| ー<br>子証明書をお持ちの方は、「電子証明書ログイン」ボタンを押してくだ<br>ダインIDとログインパスワードでログインする場合は、ログインIDとログ                    | au,<br>aインバスワード<br>電子証明書ログインボタン                                       |
|-------------------------------------------------------------------------------------------------|-----------------------------------------------------------------------|
| 電子証明書方式のお客様                                                                                     | をクリックします。                                                             |
| 電子証明書ログイン><br>証明書を取得されていない方、もしくは証明書を再取得され<br>ら方は、「電子証明書発行」オシンとし証明書の発行を行って<br>ください。<br>電子証明書発行 > | ログインID: testid2248<br>ログインパスワード: ・・・・・・・・・・・・・・・・・・・・・・・・・・・・・・・・・・・・ |
| ŧ                                                                                               | のめてご利用されるお客様                                                          |
| 初めてご利用のチ                                                                                        | jは、最初にログインID取得を行ってください。<br>ログインID取得 ▶                                 |

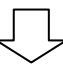

ご登録した電子証明書を選択してログイン画面を表示します。 🗳 クライアント認証 - Microsoft Internet Explorer 識別 表示しようとしているWebサイトには識別が必要です。 接続時に使用する 1 🕽 証明書を選択してください。 クライアント認証の画面を NTTDATA BANK WEB-banking user01 1234 2004012306 開き、表示された電子証明 NTTDATA BANK WEB-bar e user02 2345 200402160000 書から、ご自分のログイン IDが表示されているもの ログインIDが表示 を選択して「OK」ボタン されます。 をクリックします。 証明書の表示(V)... 詳細情報(M).. ОК キャンセル

ログインパスワードを入力してログインします。

 $\overline{}$ 

| ログイン                                                 |                                                         | BLGID01 |
|------------------------------------------------------|---------------------------------------------------------|---------|
| 電子証明書でログインされる方は、<br>ログインバスワードを入力の上、「ロ<br>※は入力必須項目です。 | ログインIDの入力は不要です。<br>コグイン」ボタンを押してください。                    |         |
| ◉ 認証項目                                               |                                                         |         |
| ログインパスワード米                                           | ●●●●●●●●●●<br><u>ソフトウェアキーボードを</u> 開<br>ビ ソフトウェアキーボードを使用 |         |
| ロヴイン                                                 |                                                         |         |
|                                                      | $\overline{\Box}$                                       |         |

以上で作業は終了です。 次回からは「電子証明書ログイン」からご利用ください。